# **Courrier avec Gmail**

Google surtout connu comme moteur de recherche essaie de s'imposer dans bien d'autres domaines liés à Internet et en particulier dans la messagerie électronique.

Gmail peut servir à la fois au courrier électronique classique (email) et à la messagerie instantanée et tout cela sans rien devoir installer sur son PC.

## L'email avec Gmail

- Ce courrier est tout d'abord accessible par **webmail**. Il est donc possible de le lire depuis n'importe quel PC n'importe où, chez soi, à l'école, au boulot, dans un cyber café etc.
- Contrairement à d'autres webmail, Gmail autorise le protocole POP3 ou IMAP nécessaire pour la lecture du courrier. Gmail tolère donc d'être lu via des clients de messagerie tels que Outlook, Thunderbird ou Windows mail.
- D'autre part, Gmail offre les mêmes services que les clients de messagerie puisqu'il permet la lecture d'emails envoyés sur d'autres comptes hormis ceux créés sur des webmail qui brident les protocoles POP3 et IMAP nécessaire à la relève du courrier. Gmail peut gérer l'ensemble de votre courrier, les messages reçus mais aussi les copies de ceux qui ont été envoyé ou ceux que vous choisissez de garder à l'état de brouillons.

## Création d'un compte et d'une adresse Gmail

1° Allez sur la page Google

| Web Images Maps Actualités Groupes Gmail plus ▼                                                       | iGoogle   Connexion                                                                  |  |  |
|----------------------------------------------------------------------------------------------------|--------------------------------------------------------------------------------------|--|--|
| Google                                                                                                |                                                                                      |  |  |
| Recherche Google J'ai de la chance<br>Rechercher dans :                                               | Recherche avancée<br><u>Préférences</u><br><u>Outils linguistiques</u><br>: Belgique |  |  |
| Le domaine Google.be est disponible en : <u>Nederlands Deutsch English</u>                            |                                                                                      |  |  |
| <u>Programmes de publicité</u> - <u>Solutions d'entreprise</u> - <u>À propos de Google</u> - <u>G</u> | oogle.com in English                                                                 |  |  |
| ©2009 - <u>Confidentialité</u>                                                                        |                                                                                      |  |  |

## 2° Cliquer sur le lien Gmail

| $\mathbf{C}$ |    |
|--------------|----|
|              | a  |
| ьуGoogle:    | BE |

### Bienvenue dans Gmail

#### La messagerie selon Google.

Gmail est un nouveau service de messagerie sur le Web ayant pour objectif de rendre les échanges plus intuitifs, efficaces et utiles. Et qui sait... peut-être plus divertissants également. Avec Gmail, vous bénéficierez des fonctionnalités suivantes :

### Moins de spam

Grâce à la technologie novatrice de Google, gardez les courriers indésirables à distance de votre boîte de réception.

## Accès mobile

Consultez Gmail depuis le navigateur de votre téléphone portable en sélectionnant l'adresse **http://gmail.com/app**. <u>En savoir plus</u>

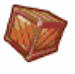

### Espaces volumineux

Grâce aux plus de 7288.119732 Mo (et plus à venir) d'espace de stockage mis à votre disposition, vous ne devriez plus avoir à supprimer le moindre message.

| Connectez-vous au service Gmail à l'aide<br>de votre |  |  |
|------------------------------------------------------|--|--|
| Compte Google                                        |  |  |
| Nom d'utilisateur:                                   |  |  |
| Mot de passe :                                       |  |  |
| Mémoriser mes<br>informations sur cet<br>ordinateur. |  |  |
| Connexion                                            |  |  |
|                                                      |  |  |
| Inscrivez-vous à Gmail                               |  |  |
| À propos de Gmail Nouvelles                          |  |  |

fonctionnalités

©2009Google - Gmail pour les organisations - Règles de confidentialité - Règlement du programme - Conditions d'utilisation

- Si vous avez déjà un compte Google que vous utilisez pour un autre service indiquez le nom de ce compte et votre mot de passe.
- Si vous n'avez pas encore de compte Google, cliquer sur Inscrivez-vous à Gmail

| • • •                  |                                                                                                    |  |  |  |
|------------------------|----------------------------------------------------------------------------------------------------|--|--|--|
| ע IIS⊠י                | réer un compte Google - Gmail                                                                                  |  |  |  |
| byGoogle" BETA         | Change Language / Changer la langue : Français 🗸                                                               |  |  |  |
|                        |                                                                                                    |  |  |  |
| Créez un comp          | te de la constante de la constante de la constante de la constante de la constante de la constante de la const |  |  |  |
| Votre compte Google va | us narmat d'accédar au sarvice Grazil et à d'autres sarvices Grande. Si vous nossédar délà un                  |  |  |  |
| compte Google, vous po | uvez <u>cliquer sur ce lien pour vous connecter</u> .                                                          |  |  |  |
|                        |                                                                                                    |  |  |  |
|                        |                                                                                                    |  |  |  |
| Premier pas avec       | Gmail                                                                                                    |  |  |  |
| Prénom:                |                                                                                                    |  |  |  |
| Nom:                   |                                                                                                    |  |  |  |
| Nom de connexion d     | emandé: nouvelleadresse @amail.com                                                                             |  |  |  |
|                        | Exemples : JSentier, Julien.Sentier                                                                            |  |  |  |
|                        |                                                                                                    |  |  |  |
|                        |                                                                                                    |  |  |  |
|                        | nouvelleadresse n'est pas disponible, mais les noms d'utilisateurs suivants le sont :                          |  |  |  |
|                        | O nouvelleadresse25                                                                                            |  |  |  |
|                        | O nouvelleadresse91                                                                                            |  |  |  |
|                        | O nouvelleadresse56                                                                                            |  |  |  |
|                        | nouvelleadressebb4                                                                                             |  |  |  |

Essayez un nom de connexion qui vous convient puis activez le bouton "vérifier sa disponibilité" pour voir ce nom n'est pas déjà attribué à un autre utilisateur.

Essayez s'il le faut d'autres noms de connexion jusqu'à ce que l'un d'eux soit accepté.

| · · · · · · · ·       |                                                                                                    |
|-----------------------|----------------------------------------------------------------------------------------------------|
|                       | Créer un compte Google - Gmail                                                                        |
| oogle. Beta           | Change Language / Changer la langue : Français 🗸                                                      |
| Créez un com          | ote                                                                                                   |
| Votre compte Google v | ous permet d'accéder au service Gmail et à <u>d'autres services Google</u> . Si vous possédez déjà un |
| compte Google, vous p | iouvez <u>cliquer sur ce lien pour vous connecter</u> .                                               |
|                       |                                                                                                    |
| Premier pas ave       | c Gmail                                                                                               |
| Prénom:               | Test                                                                                                  |
| Nom:                  | Nouvelle Adresse                                                                                      |
| Nom de connexion      | demandé: @gmail.com                                                                                   |
| Nom de connexion      | Exemples : JSentier, Julien.Sentier                                                                   |
|                       |                                                                                                    |
|                       | vérifier la disponibilité.                                                                            |
|                       | testnouvelleadresse est disponible                                                                    |
|                       |                                                                                                    |

## Entrez un mot de passe

Choisissez une question secrète et indiquez la réponse que vous donnerez Indiquer une autre adresse email où il est possible de vous joindre

Saisir le code caché

|                             | testnouvelleadresse est disponible                                                                                                    |                                                                                                    |  |
|-----------------------------|----------------------------------------------------------------------------------------------------|----------------------------------------------------------------------------------------------------|--|
| Choisissez un mot de passe: | •••••                                                                                                    | Niveau de sécurité du Élevé(e)                                                                                                    |  |
|                             | Minimum 8 caractères.                                                                                                    | mot de passe :                                                                                                    |  |
| Confirmez le mot de passe : | •••••                                                                                                    | ]                                                                                                    |  |
|                             | Mémoriser mes informations s                                                                                                    | ur cet ordinateur.                                                                                                    |  |
|                             | La création d'un compte Google ac<br>vous permet de bénéficier de servic<br>et de résultats de recherche plus p<br>Ø Activer le service Historique Wi | tive Historique Web. Historique Web est une fonctionnalité qui<br>es Google plus personnalisés et de profiter de recommandations<br>ertinents. <u>En savoir plus</u><br>eb. |  |
| Question secrète:           | Choisissez une question                                                                                                    | •                                                                                                    |  |
|                             | Si vous oubliez votre mot de passe<br>secrète. <u>En savoir plus</u>                                                                                  | , nous vous demanderons de fournir la réponse à votre question                                                                                                    |  |
| Réponse:                    |                                                                                                    |                                                                                                    |  |
| 2e adresse e-mail:          |                                                                                                    |                                                                                                    |  |
|                             | Cette adresse est utilisée pour autl<br>accéder à celui-ci ou si vous oublie<br>e-mail, vous pouvez laisser ce char                                   | ,<br>nertifier votre compte si vous rencontrez des problèmes pour<br>z votre mot de passe. Si vous ne possédez pas d'autre adresse<br>np vide. <u>En savoir plus</u>        |  |
| Pays/territoire :           | Belgique (België)                                                                                                    | •                                                                                                    |  |
| Vérification des mots :     | Entrez les caractères figurant dan                                                                                                    | s l'image ci-dessous.                                                                                                    |  |
| Conditions d'utilisation :  | ostress<br>La casse n'est pas prise en compt<br>Vérifiez les informations de compte<br>prenez connaissance des conditior                              | te.<br>Google indiquées ci-dessus (modifiez-les si nécessaire) et<br>s d'utilisation ci-dessous.                                                                            |  |
|                             |                                                                                                    | Version imprimable                                                                                                    |  |
|                             | Conditions d'utilisation                                                                                                    | Google                                                                                                    |  |
|                             | Bienvenue chez Google!                                                                                                    |                                                                                                    |  |
|                             | 1. Vos rapports avec Goog                                                                                                    | le 🔽                                                                                                    |  |
|                             | En cliquant sur « J'accepte » ci-de:<br>que le <u>règlement du programme</u> et                                                                       | ssous, vous acceptez les <u>conditions d'utilisation</u> ci-dessus ainsi<br>les <u>règles de confidentialité</u> .<br>L'accente Orégy un compte                             |  |

### Accepter les conditions

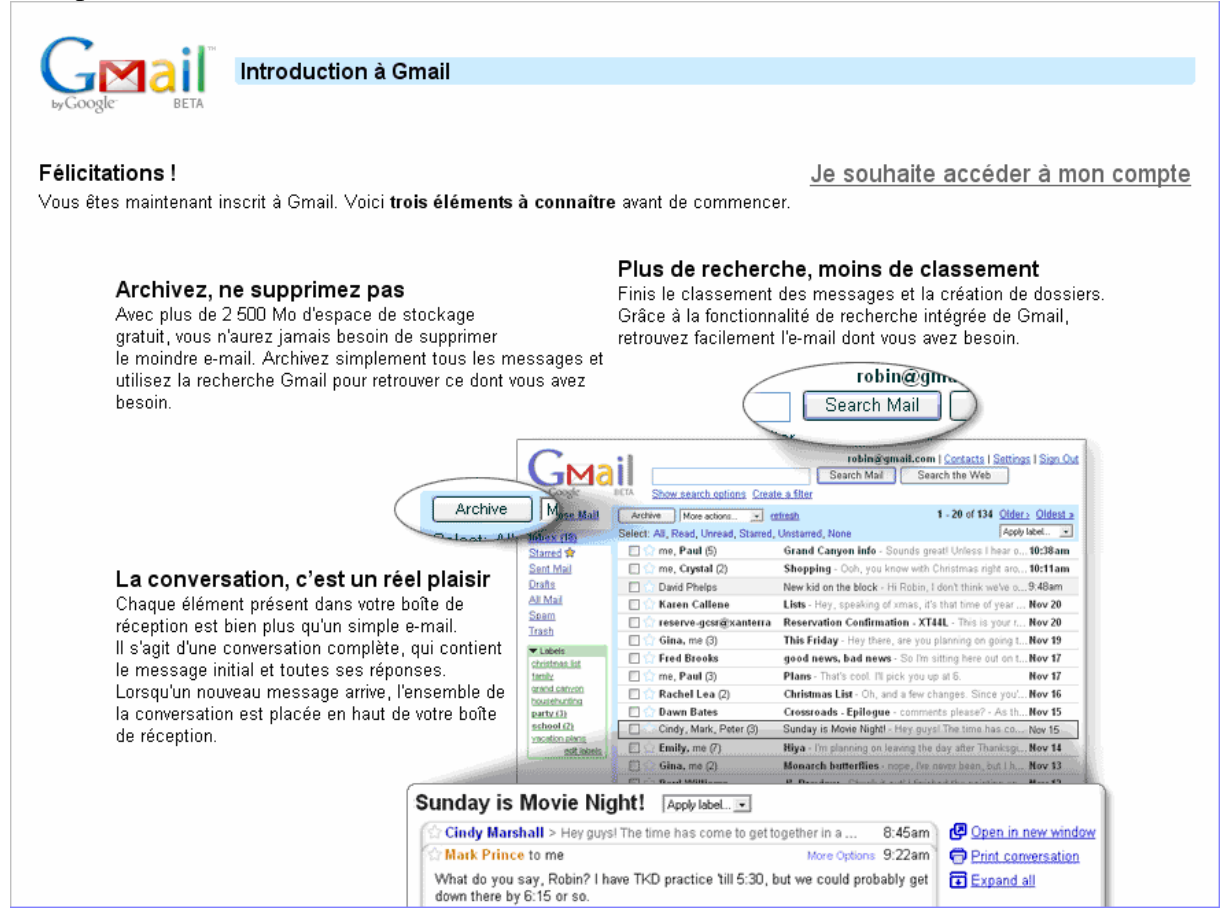

### Et voila, vous pouvez accéder à votre nouveau compte

| Gmail Agenda Document                     | <u>s Photos Reader Web plus</u> ▼                                                                                                | ide I Décemention |
|-------------------------------------------|----------------------------------------------------------------------------------------------------|-------------------|
|                                           | testnouvelleadresse@gmail.com   <u>Parametres</u>   <u>Ancienne version</u>   <u>A</u>                                           | Ide   Deconnexion |
| GMail<br>by Google                        | Rechercher dans les messages         Rechercher sur le Web           Afficher les options de recherche         Créer un filtre   |                   |
| <u>Nouveau message</u>                    | JeuxVideo.com - PC - <u>Vidéo : F.E.A.R. 2 : Project Origin</u> - 24 janv. Extr                                                  | ait du Web < >    |
| <u>Boîte de réception (1)</u><br>Suivi ☆  | Archiver Signaler comme spam Supprimer Autres actions ▼ Actualiser<br>Sélectionner: Tous, Aucun, Lus, Non Ius, Suivi, Non suivis | 1 - 1 sur 1       |
| <u>Tous les chats</u> 📯                   | 🗆 🚖 L'équipe Gmail Gmail est différent des autres systèmes de messagerie.                                                        | 11:34             |
| Messages envoyés                          |                                                                                                    |                   |
| Brouillons                                |                                                                                                    |                   |
| Tous les messages                         |                                                                                                    |                   |
| <u>Spam</u>                               |                                                                                                    |                   |
| <u>Corbeille</u>                          |                                                                                                    |                   |
| Contacts                                  |                                                                                                    |                   |
| = Chat                                    |                                                                                                    |                   |
| Chercher, ajouter, inviter                | Sélectionner: Tous, Aucun, Lus, Non Ius, Suivi, Non suivis                                                                       |                   |
|                                           | Archiver Signaler comme spam Supprimer Autres actions V                                                                          | 1 - 1 sur 1       |
| Test Nouvelle Adres Ma diapapibilitá      |                                                                                                    |                   |
| ivia disponibilite +                      | Litilieat des <b>filtres</b> nour gérer vos messages antranteEn sovair plus                                                      |                   |
| (talk) 🛛 🛛                                | otilisez des <u>intres</u> pour gerer vos messages entrants. <u>En savon plus</u>                                                |                   |
| 2                                         | Vous utilisez actuellement 0 Mo (0 %) de votre espace de 7288 Mo.                                                                |                   |
| Les chats sont                            | Gmail : standard   <u>Désactiver le chat   HTML simplifié</u> <u>En savoir plus</u>                                              |                   |
| enregistres et indexes.<br>En savoir plus | @2008 Google - <u>Conditions</u> - <u>Rèales de confidentialité</u> - <u>Accueil Gooale</u>                                      |                   |
| Options V Ajouter un contact              |                                                                                                    |                   |

# Lecture du courrier avec Gmail

Les mails qui n'ont pas encore été lus figurent en gras dans la boite de réception. Il suffit de double-cliquer sur l'intitulé d'un mail pour en faire apparaître le contenu.

| <u>Nouveau message</u>                                                              | Messagerie - www.absys.fr - Messagerie pro personnalisée 0800 87 99 39 (appel gratuit) Lien commercial < ≥                                                                                                    |  |  |
|-------------------------------------------------------------------------------------|----------------------------------------------------------------------------------------------------|--|--|
| Boîte de réception                                                                  | « Boîte de réception         Archiver         Signaler comme spam         Supprimer         Autres actions         ▼         1 sur 1                                                                                                    |  |  |
| <u>Suivi</u> ☆<br>Tous les chats ♀                                                  | Gmail est différent des autres systèmes de messagerie.                                                                                                    |  |  |
| <u>Messages envoyes</u><br><u>Brouillons</u><br>Taus las messages                   | VOICI CE QUE VOUS GEVEZ SAVOIR. Boîte de réception   X International de réception   X International de réception   X Internation   X International de réception   X International de récep |  |  |
| <u>Tous les messages</u><br><u>Spam</u><br><u>Corbeille</u>                         | Des messages faciles à retrouver, une boîte de réception qui s'organise toute seule, des outils efficaces pour lutter contre les                                                                                                    |  |  |
| Contacts                                                                            | spams et une messagerie instantanée intégrée. Envie d'essayer ?<br>Bienvenue dans Gmail.                                                                                                    |  |  |
| upprimer envoie le message dans la corbeille où il restera encore 30 jours avant de |                                                                                                    |  |  |

Supprimer envoie le message dans la corbeille où il restera encore 30 jours avant de disparaître définitivement.

Archiver

fait disparaître le message de la boîte de réception. Il reste malgré tout consultable si on clique sur <u>Tous les messages</u> ou via les libellés (voir plus bas)

# Création et envoi d'un courrier

- Cliquez sur <u>Nouveau message</u>
- Indiquez la ou les adresse(s) du ou des destinataire(s) À:
- Donnez un titre à votre courrier en l'indiquant dans le champ **Objet:**
- Ajoutez un champ **Cc** si vous désirez envoyer une copie pour information de ce courrier à d'autres destinataires.
- Ajoutez un destinataire dans le champ **CCi** si vous désirez lui faire une copie à l'insu des autres.
- Composez le message.
- Vérifiez l'orthographe (si le message est en français)
- Cliquez sur le bouton **Envoyer**

| <u>Nouveau message</u>                     | Envoyer Enregistré Supprimer Brouillon enregistré à 18:15 (il y a 0 minutes) 🗗 |
|--------------------------------------------|--------------------------------------------------------------------------------|
| Boîte de réception                         | À: charlemagne@vahoo fr                                                        |
| Suivi 🕱                                    |                                                                                |
| Tous les chats 🖓                           | Cc: tchantches@scarlet.be, nanesse@swing.be                                    |
| <u>Messages envoyés</u><br>Recuillance (4) | Cci: lamaragaanard@gmail.com                                                   |
| <u>Brouillons (1)</u><br>Tous los mossogos | ameregasparologgmail.com                                                       |
| <u>Tous les messages</u><br>Snom           | Objet: Quén affaire à Lidne L                                                  |
| Corheille                                  |                                                                                |
|                                            |                                                                                |
| <u>Contacts</u>                            | B I 🖞 J- T- T- T- T- 😨 堅 🔄 🗄 T T T T- T- T- T- T- T- T- T- T- T- T-            |
| = Chat                                     | 🗶 « Texte seul                                                                 |
| Chercher, ajouter, inviter                 | Binamé bon Dju, on s'plaît bin avou Tchanches è Nanesse.                       |

## Conserver et organiser son courrier

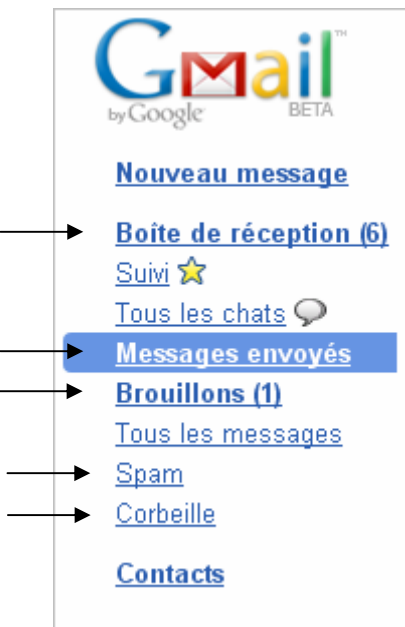

| <ul> <li>Libell</li> </ul> | és                    |
|----------------------------|-----------------------|
| <u>Ami</u>                 |                       |
| <u>Famille</u>             |                       |
| <u>Loisir</u>              |                       |
| <u>Travail</u>             | -                     |
|                            | Modifier les libellés |

Gmail stocke les messages dans 5 dossiers :

- La boîte de réception pour les messages reçus et non supprimés
- Le dossier Messages envoyés
- Les brouillons
- Le dossier spam qui recueille le courrier considéré comme indésirable par le filtre anti-spam de Google
- La corbeille qui conserve les messages supprimés, on ne sait jamais !

Contrairement à d'autres webmails ou au clients de messagerie, Gmail ne permet pas de créer de nouveaux dossiers pour classer les messages reçus. Le classement se fait ici en fonctions de libellés que l'on crée à sa guise (ami, famille, travail, loisirs, etc.) pour classer les messages. Et, puisqu'on peut appliquer à chaque message un ou plusieurs libellés, un même message peut donc être classé simultanément dans plusieurs catégories.

Les libellés figurent dans le volet gauche de l'écran, il suffit de cliquer sur l'un d'eux pour voir tous les messages associés à ce libellé.

La commande Modifier les libellés ouvre une page qui permet aussi la création de nouveaux libellés.

Cliquez sur le petit carré à droite du libellé pour lui choisir une couleur pour mieux encore mettre en évidence les libellé dans la boîte de réception.

# Recherches

| by Googl |                                       | course                                                          | Recherch<br>Afficher les o<br>Créer un filtre | t <mark>er dans les messages<br/><u>ptions de recherche</u><br/>L</mark> | Recherchers   |
|----------|---------------------------------------|-----------------------------------------------------------------|-----------------------------------------------|--------------------------------------------------------------------------|---------------|
|          | <u>exeda - Androi</u><br>Résultats de | <u>d Phone</u> - www.exedamol<br>recherche pour : <b>course</b> | oile.com - VGA display<br>Signaler comme spam | r, 5 rows keypad, :Lien com<br>Supprimer Autres act                      | nmercial <>   |
|          | <u>Actualiser</u><br>Sélectionner:    | Tous, Aucun, Lus, Non Iu                                        | is, Suivi, Non suivis                         |                                                                          | 1 - 14 sur 14 |
|          | 🗖 🛣 Zatopel                           | k                                                               | Boîte de réception                            | Newsletter Zatopel                                                       | 27 janv.      |
|          | C S Zatonel                           | k                                                               | Boîte de récention                            | Neweletter 7stonel                                                       | 04/12/08      |

Tapez le mot ou entre guillemet une expression à rechercher puis cliquer sur le bouton Rechercher dans les messages pour voir apparaître tous les messages qui contiennent ce ou ces mots.

# Créer un filtre

Cliquez sur | <u>Paramètres</u> | en haut de l'écran qui fait suite à votre adresse @gmail.com

| Paramètres                                                                                                    |                |                 |         |                      |                 |                             |  |  |
|----------------------------------------------------------------------------------------------------|----------------|-----------------|---------|----------------------|-----------------|-----------------------------|--|--|
| <u>Général</u>                                                                                                    | <u>Comptes</u> | <u>Libellés</u> | Filtres | Transfert            | et POP/IMAP     |                             |  |  |
| Créer un filtre                                                                                                    |                |                 |         |                      |                 |                             |  |  |
|                                                                                                    | Crée           | er un filtre    |         |                      |                 |                             |  |  |
| <b>Sélection des critères de recherche</b> Indiquez les critères à utiliser pour définir l'action à effectuer lors de la<br>réception d'un message. L'option "Test de recherche" vous permet de voir les messages qui seront filtrés si vous<br>appliquez ces critères. Les recherches ne porteront pas sur les messages figurant dans les dossiers Spam ou<br>Corbeille. |                |                 |         |                      |                 |                             |  |  |
|                                                                                                    | De: machin     |                 |         | Contenant les mots : |                 |                             |  |  |
|                                                                                                    | À:             |                 |         | Ne                   | contenant pas : |                             |  |  |
| Ob                                                                                                    | ojet :         |                 |         |                      |                 | 🗖 Comporte une pièce jointe |  |  |
| Afficher les filtres actuels Annuler Test de recherche Étape suivante >                                                                                                    |                |                 |         |                      |                 |                             |  |  |

Remplir les critères de sélection et demander le Test de recherche pour voir s'ils conviennent. Si oui, passer à l'Étape suivante

| Créer un filtre Ma                                                                                                    |                               |  |  |  |  |  |
|----------------------------------------------------------------------------------------------------|-------------------------------|--|--|--|--|--|
| Choix d'une action - Sélectionnez à présent l'action à appliquer aux messages qui correspondent aux critères définis.<br>Quand un message entrant correspond à la recherche : from:machin, effectuer l'action suivante :<br>Passer la boîte de réception (Archiver) |                               |  |  |  |  |  |
| Marquer comme lu                                                                                                    | Marquer comme lu              |  |  |  |  |  |
| C Activer le suivi                                                                                                    | C Activer le suivi            |  |  |  |  |  |
| Appliquer le libellé : Ami                                                                                                    | Appliquer le libellé : Ami    |  |  |  |  |  |
| Transférer à : adresse e-mail                                                                                                    | Transférer à : adresse e-mail |  |  |  |  |  |
| Supprimer                                                                                                    |                               |  |  |  |  |  |
| 🗖 Ne jamais envoyer dans le dossier Spam                                                                                                    |                               |  |  |  |  |  |
| Afficher les filtres actuels                                                                                                    | aux 14 conversations          |  |  |  |  |  |